Note: This document was created by Kiddie Academy to assist owners in their transition to Procare.

# School Leader Migration Reports/Procare Reports

Below is a list of School Leader reports to run directly before migrating the information to Procare. These reports will help verify that the information and totals have correctly transferred.

#### **Outstanding A/R Payment Accounts**

The following reports can be reached from the Central Report Manager Reporting > View Reports

Active Aging – Accounting > Accounts Receivable > A/R Balance Analysis > Outstanding A/R Payment Accounts. Select Active Families and current date. To verify current balances are correct.

|                            | 🧮 Central Report Manager                        |              |
|----------------------------|-------------------------------------------------|--------------|
|                            | Selected Report                                 |              |
|                            | Outstanding A/R Payment-Accounts                | 📄 Run Report |
|                            | My Favorite Reports                             |              |
|                            |                                                 | 🗸 🤤 Remove 🗙 |
|                            | Available Reports                               |              |
|                            | Activities                                      | ^            |
|                            | Accounting                                      |              |
| Selection Options          | Bank Register                                   |              |
|                            | Accounts Receivable                             |              |
| As Of 8/ 7/2019            | Guardian Account Statements                     |              |
|                            | Unscheduled Attendance Charges- by Posting Date |              |
| Show Active Families =>    | A/R Balance Analysis                            |              |
| Show In-Active Families => | A/R Period Summary                              |              |
|                            | Outstanding A/R Payment-Accounts                |              |
| OK X Cancel                | A/R Balance Summary                             |              |
|                            | A/R Batch Deposits                              |              |
|                            | A/R Payment Analysis                            |              |
|                            | A/R Recurring Fee Schedule Billings             |              |
|                            | A/R Transaction Analysis                        |              |
|                            | A/R WriteOff & Escrow Analysis                  |              |
|                            | Classrooms                                      |              |
|                            | Customer Relations                              |              |
|                            | Employees                                       |              |
|                            | Guardians/Sponsors                              | ~            |
|                            |                                                 | .:           |

Inactive Aging – Follow the above steps, this time selecting only Show In-Active Families

|                   | Central Report Manager                                                                                                    |              |
|-------------------|----------------------------------------------------------------------------------------------------|--------------|
|                   | Selected Report                                                                                                    |              |
|                   | Outstanding A/R Payment-Accounts                                                                                                    | 📄 Run Report |
|                   | My Favorite Reports                                                                                                    |              |
|                   |                                                                                                    | 🗸 🤤 Remove 🗙 |
|                   | Available Reports                                                                                                    |              |
| Selection Options | Activities<br>Accounting<br>Bank Register<br>Accounts Receivable<br>Guardian Account Statements<br>Unscheduled Attendance Charges- by Posting Date<br>AR Balance Analysis<br>A/R Period Summary<br>A/R Balance Summary<br>A/R Balance Summary |              |

Some accounts may be off due to previous write offs or transfers from other accounts completed in prior periods. If any balances are off, you will need to post an adjusting entry.

Select the ledger card from the guardian's tool bar.

| Account Child Functions | Reports 🛛 🔨 Tuition Exp | ress MyProcare | <u>U</u> tilities | 👸 Supervisor Utilities 🛛 R |
|-------------------------|-------------------------|----------------|-------------------|----------------------------|
| Accounts                | ) 🗁 🔳 - 🙀               | 🗐 💰 🗏          | I 📝 [             | ] 🕞 🎽 🎩                    |
| Key A Balance           | ccount Summary          |                |                   |                            |

On the first blank line of the ledger card, select the "Balance Forward" adjustment.

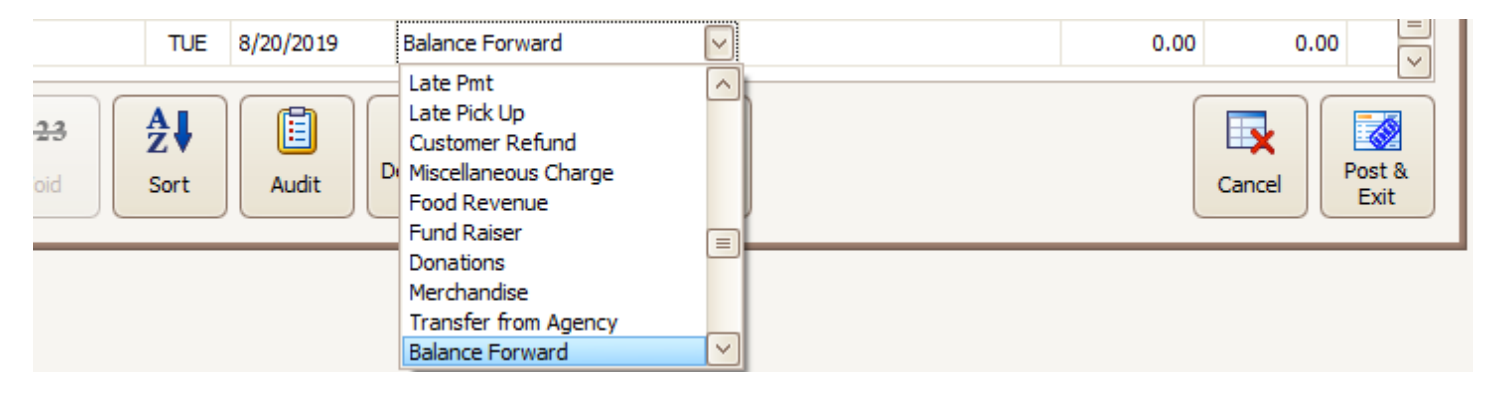

Enter a positive amount for a charge adjusting entry.

|      | TUE         | 8/20/2019 | Balance Forward         | 210.00 | 210.00 |
|------|-------------|-----------|-------------------------|--------|--------|
|      |             |           |                         |        |        |
| Void | Az↓<br>Sort | Audit     | Deposits<br>0.00 Report |        | Cancel |

Use a negative (-) for a credit adjusting entry.

| TUE              | 8/20/2019 | Balance Forward                | -210.00 | -210.00 |
|------------------|-----------|--------------------------------|---------|---------|
| <i>d</i> .       |           |                                |         |         |
| 123<br>Void Sort | Audit     | Deposits<br>0.00 Report TE POS |         | Cancel  |

**Procare reports:** All following Procare reports can be reached through the Family Data & Account Tab > Reports > Standard Reports

| 🖗 Procare - [S7] AbingdonTest8-5-19 |                 |                                  |                                                                                    |        |  |  |
|-------------------------------------|-----------------|----------------------------------|------------------------------------------------------------------------------------|--------|--|--|
| Procare Home                        | Dashboard       | Family Data & Accounting         | imployee Data & Payroll Expenses & Ledger                                          | 2019.2 |  |  |
| Account Child                       | Functions       | Reports <b>[</b> Tuition Express | MyProcare <u>U</u> tilities 🍞 Supervisor Utilities Re <u>m</u> inders <u>H</u> elp |        |  |  |
| Accounts                            | <u> </u>        | Standard Reports                 | 12 📄 录 🕅 🖳 🌌 🃧                                                                     |        |  |  |
| Key Filter                          | <u>7 8 B</u> '' | Data Viewer Shift+               | 12                                                                                 | \$     |  |  |

Active and Inactive Aging (S/L) - compare to - Primary & Agency Accounts @ 30 Day Aging (Procare),

Agency Accounting > Account Aging. Group by Visibility and check Only Display Accounts with a Balance Due. Date Range will be date of data migration.

| Standard Reports                                                      |                                          | ? 🗙                 |
|-----------------------------------------------------------------------|------------------------------------------|---------------------|
| Family Data                                                           | Primary & Agency Acco                    | unts @ 30 Day Aging |
| Family Accounting                                                     |                                          |                     |
| Agency Accounting                                                     | * Date Range                             | 😭 Group and Sort    |
| Account Activity                                                      | Date Range                               | Group By Visibility |
| Account Aging                                                         |                                          | Sort By Account Key |
| - 🗐 Agency Accounts @ 30 Day Aging                                    |                                          |                     |
| Primary & Agency Accounts @ 30 Day Aging                              | Options                                  |                     |
| Agency Accounts @ 7 Day Aging                                         |                                          |                     |
| Account Balance Summary                                               | Only Display Accounts with a Balance Due |                     |
| Account Statement                                                     |                                          |                     |
| Charge/Credit Summary                                                 |                                          |                     |
| Miscellaneous Ledger Activity                                         |                                          |                     |
| Attendance Tracker                                                    |                                          |                     |
| Employee Data                                                         |                                          |                     |
|                                                                       |                                          |                     |
|                                                                       |                                          |                     |
|                                                                       |                                          |                     |
|                                                                       |                                          |                     |
|                                                                       |                                          |                     |
|                                                                       |                                          |                     |
|                                                                       |                                          |                     |
|                                                                       |                                          |                     |
|                                                                       |                                          |                     |
| Shows Primary and Agencies with the amount aged in 30 day increments, |                                          |                     |
| including the current period (0-29 days), 30, 60, 90 and 120+ days.   | Save Clear                               |                     |
|                                                                       | Expand Settings Settings                 | Report Exit         |
| AG_AgingAccount05.rpt                                                 |                                          |                     |

Visible Accounts = Active Aging

Hidden Accounts = Inactive Aging

## **Balance Summaries from Subsidy Accounts**

Select subsidy icon on School Leader toolbar.

Select your third party sponsor in the drop down and click Balance Summary tab at the bottom of the screen.

| Third Party Sponsors Folder                                          |                                             |                        |  |  |  |  |  |  |  |
|----------------------------------------------------------------------|---------------------------------------------|------------------------|--|--|--|--|--|--|--|
| 🍋 Undo 🚺 Save 🗙 Car                                                  | ncel                                        |                        |  |  |  |  |  |  |  |
| View 3rd Party<br>Sponsor GSA (4000) ~ Active Third Party Sponsors ~ |                                             |                        |  |  |  |  |  |  |  |
| Balance Summary by Sponsored Family                                  |                                             |                        |  |  |  |  |  |  |  |
| Primary Guardian                                                     | Student Name                                | Current A Salance View |  |  |  |  |  |  |  |
| Akridge, Marella                                                     | Abigail Akridge                             | \$858.00 Guardian      |  |  |  |  |  |  |  |
| Antonio, Jayde                                                       | Roxanne Antonio                             | \$922.00               |  |  |  |  |  |  |  |
| Asbery, David                                                        | David Asbery                                | \$1,724.00             |  |  |  |  |  |  |  |
| Bhatia, Ayaan                                                        | Ayaan Bhatia                                | \$169.00               |  |  |  |  |  |  |  |
| Britten, Dionna                                                      | Elijah Britten                              | \$1,314.00             |  |  |  |  |  |  |  |
| Brown, Tiffany                                                       | Caleb Brown                                 | \$90.00                |  |  |  |  |  |  |  |
| Buwalda, John                                                        | Jasmine Buwalda                             | \$2,037.00             |  |  |  |  |  |  |  |
| Chapman, Andre                                                       | Anya Chapman                                | \$1,610.75             |  |  |  |  |  |  |  |
| Christensen, Katherine                                               | Oliver Christensen                          | \$200.00               |  |  |  |  |  |  |  |
| Cibrian, Jacqueline                                                  | Niko Cibrian                                | \$2,037.00             |  |  |  |  |  |  |  |
| Donohoe, Kristin                                                     | Ben Donohoe / Conor Donohoe / Conor Donohoe | Gavin \$1,755.00       |  |  |  |  |  |  |  |
| Frech Jenny                                                          | Brianna Frech                               | \$1 724.00             |  |  |  |  |  |  |  |
|                                                                      | Total A/                                    | R Balance \$45,250.26  |  |  |  |  |  |  |  |
| - Cover -                                                            | Balance Summary                             | Electronic Banking     |  |  |  |  |  |  |  |
| Payment Account                                                      | Identification                              | Notes                  |  |  |  |  |  |  |  |

Right click in this box and select print grid data to print balances.

Balance Summaries from Subsidy Accounts (S/L) – compare to Agency Accounts Only (Procare). Agency Accounting > Account Balance Summary. Date range is date of data migration.

| →     Family Data                                                                                                    | E Agency Ac                              | counts Only          |
|----------------------------------------------------------------------------------------------------|------------------------------------------|----------------------|
| Family Accounting                                                                                                    | W. Data Paras                            | Group and Cort       |
| Agency Accounting                                                                                                    | * Date Range                             | Group and Sort       |
| Account Activity                                                                                                    | Date Range                               | Group By Agency Name |
| Account Aging                                                                                                    |                                          | Sort By Account Key  |
| Account Balance Summary                                                                                                    |                                          |                      |
| Agency Accounts Only                                                                                                    |                                          |                      |
| All Accounts (Primary & Agency)                                                                                                    |                                          |                      |
| Account Statement                                                                                                    |                                          |                      |
| Charge/Credit Summary                                                                                                    |                                          |                      |
| Miscellaneous Ledger Activity                                                                                                    |                                          |                      |
| Attendance Tracker                                                                                                    |                                          |                      |
| Employee Data                                                                                                    |                                          |                      |
| < <u> </u>                                                                                                    |                                          |                      |
| Lists each agency with a balance due (or credit balance) as of the specified<br>date showing the amount owed for each family account. Balances shown<br>belong to the agency (not the family). | Expand Save<br>Settings Gear<br>Settings | Run<br>Report Exit   |
| AG_AccountBalanceSummary02.rpt                                                                                                    |                                          |                      |

#### **Escrow Report**

Accounting > Accounts Receivable > A/R Write Off & Escrow Analysis > A/R Escrow Summary – by Guardian. Select the current date.

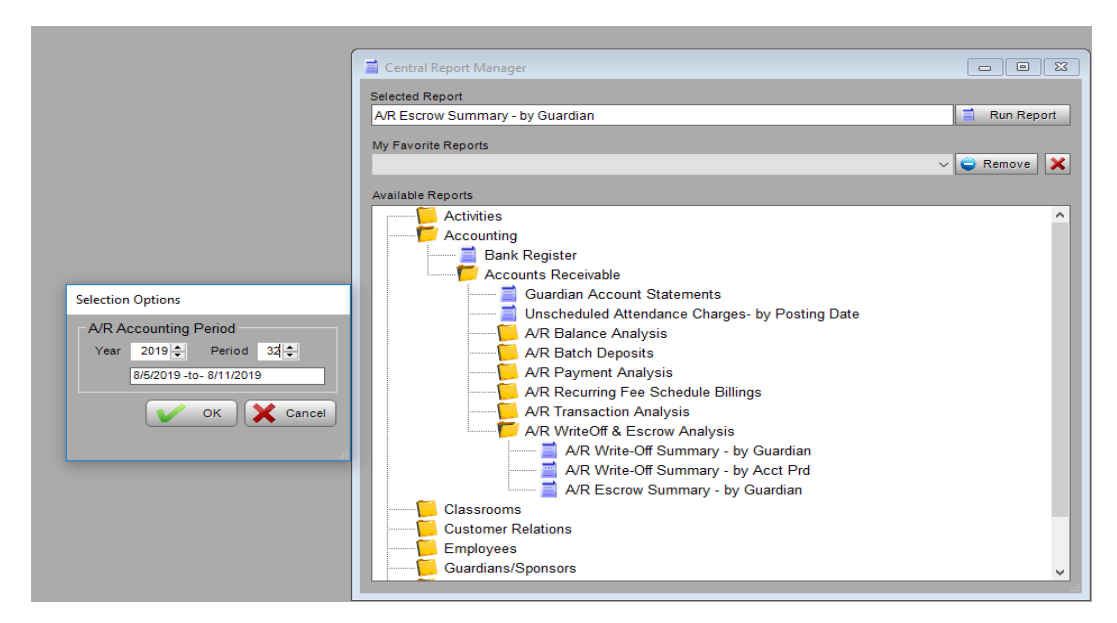

A/R Escrow Summary – by Guardian (S/L) – compare to – Account Deposit Activity (Procare). Family Accounting > Miscellaneous Ledger Activity. Date range will be the date of data migration.

| Stand                            | ard Reports                                                                                                    |                                           | ? 🗵             |
|----------------------------------|----------------------------------------------------------------------------------------------------|-------------------------------------------|-----------------|
| ⊕Þ F                             | amily Data                                                                                                    | E Account De                              | aposit Activity |
| •                                | amily Accounting                                                                                                    |                                           |                 |
| æÞ                               | Account Activity                                                                                                    | * Date Range                              |                 |
| €⊳                               | Account Activity w/ Tracking                                                                                                    | Date Range                                |                 |
| €⊳                               | Account Aging                                                                                                    |                                           |                 |
| EÞ                               | Account Aging w/ Tracking                                                                                                    |                                           |                 |
| €⊳                               | Account Balance Summary                                                                                                    |                                           |                 |
| €⊳                               | Account Balance Summary w/ Tracking                                                                                                    |                                           |                 |
| €Þ                               | Account Statement                                                                                                    |                                           |                 |
| €⊳                               | Billing Box                                                                                                    |                                           |                 |
| æÞ                               | Charge/Credit Summary                                                                                                    |                                           |                 |
| €⊳                               | Deposit Report                                                                                                    |                                           |                 |
| ÞÞ                               | Miscellaneous Ledger Activity                                                                                                    |                                           |                 |
| -                                | Account Deposit Activity                                                                                                    |                                           |                 |
|                                  | Account Ledger Audit Summary                                                                                                    |                                           |                 |
|                                  | Tuition Variance Summary                                                                                                    |                                           |                 |
| 1                                | Void Activity by Post Date                                                                                                    |                                           |                 |
|                                  | Void Activity by Void Date                                                                                                    |                                           |                 |
| EÞ                               | Receivable Journal Summary                                                                                                    |                                           |                 |
| • •                              | gency Accounting                                                                                                    |                                           |                 |
| • •                              | Attendance Tracker                                                                                                    |                                           |                 |
| 🗄 🕨 E                            | mployee Data                                                                                                    |                                           |                 |
|                                  |                                                                                                    |                                           |                 |
| <                                |                                                                                                    |                                           |                 |
| Shows t<br>Credit d<br>detail in | otals for Deposits on Account posted using Special Charge & Special<br>escriptions like "Deposit Tuition: Fall". Dbl-click a category to get more<br>cluding names of accounts to whom that description has been posted. | Expand Save<br>Settings Clear<br>Settings | Run<br>Report   |
| FA_De                            | positActivity01.rpt                                                                                                    |                                           |                 |

Escrow had not transferred over correctly. The escrow was showing as a credit on the accounts. When these have been manually moved to deposit, the escrow report should match the Account Deposit report.

## **Account Deposit Activity**

These credits will need to be manually moved in to the deposit bucket in Procare. Select guardian account you would like to view from your list of families on the Family Data & Accounting tab.

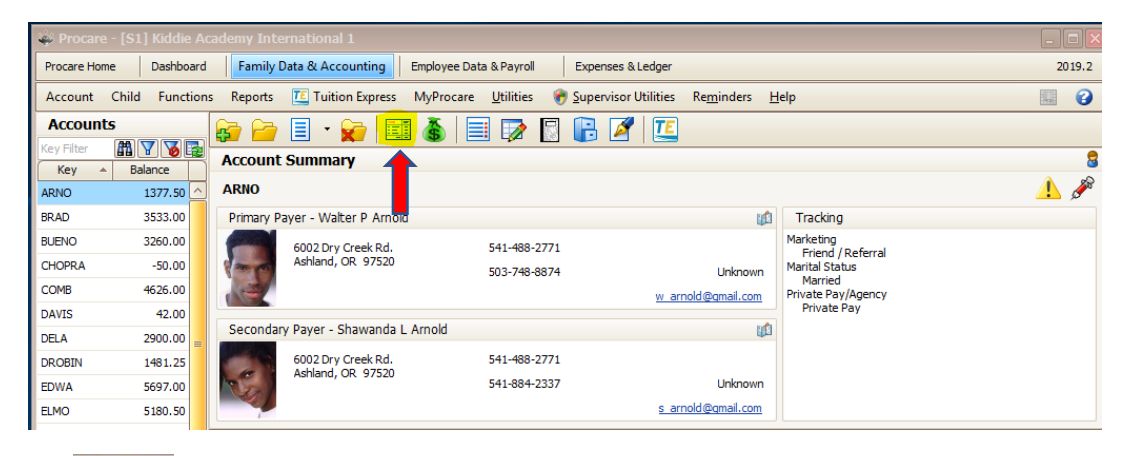

On the ledger card (found on the guardian toolbar), on the first blank line, select the Deposit description from the drop down menu. Enter the amount of the deposit SchoolLeader Escrow)

|            | - 1 |           |                   |                     |                    |         | 0 |
|------------|-----|-----------|-------------------|---------------------|--------------------|---------|---|
| Hide Voids |     |           | E Group           | Primary Account Led | ger, Carol Edwards |         |   |
| User       | Day | Date      | Description       | Comment             | Amount             | Balance |   |
| admn       | WED | 8/22/2018 | Tuition Twos      | Samuel              | 110.00             | 215.00  |   |
| admn       | WED | 8/22/2018 | Family Discount   | Christine: 10%      | 10.50              | 204.50  |   |
| admn       | THU | 8/23/2018 | Tuition Preschool | Christine           | 105.00             | 309.50  |   |
| admn       | THU | 8/23/2018 | Family Discount   | Christine: 10%      | 10.50              | 299.00  |   |
| admn       | THU | 8/23/2018 | Tuition Twos      | Samuel              | 110.00             | 409.00  |   |
| admn       | THU | 8/23/2018 | Family Discount   | Christine: 10%      | 10.50              | 398.50  |   |
| admn       | THU | 8/23/2018 | Tuition Preschool | Christine           | 105.00             | 503.50  |   |
| admn       | THU | 8/23/2018 | Tuition Twos      | Samuel              | 110.00             | 613.50  |   |
| admn       | FRI | 3/29/2019 | Tuition Preschool | Christine           | 105.00             | 718.50  |   |
| admn       | FRI | 3/29/2019 | Family Discount   | Christine: 10%      | 10.50              | 708.00  |   |
| admn       | FRI | 3/29/2019 | Tuition Twos      | Samuel              | 110.00             | 818.00  |   |
| admn       | MON | 4/22/2019 | Tuition Preschool | Christine           | 105.00             | 923.00  |   |
| admn       | MON | 4/22/2019 | Family Discount   | Christine: 10%      | 10.50              | 912.50  |   |
| admn       | MON | 4/22/2019 | Tuition Twos      | Samuel              | 110.00             | 1022.50 |   |
|            | FRI | 4/26/2019 | Deposit: Other    |                     | 200.00             | 0.00    |   |

• Once this is posted, click the deposit button at the bottom of the ledger card.

| 123  | A₽   |       | 8                |        | Œ      |        |                |
|------|------|-------|------------------|--------|--------|--------|----------------|
| Void | Sort | Audit | Deposits<br>0.00 | Report | TE POS | Cancel | Post &<br>Exit |

• Your deposit box will now reflect your new deposit amount.

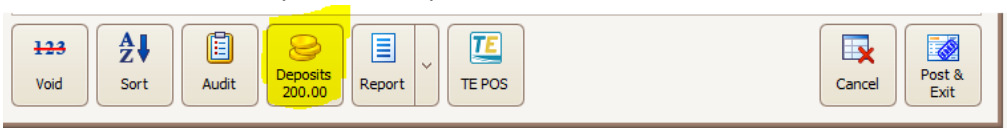

## **Rosters**

Rosters with Schedules – Classrooms > Classroom Rosters > Primary Classroom Rosters > Primary Classroom Weekly Roster – w/Schedule Overlay. Select current date. To verify students migrated to the correct classrooms

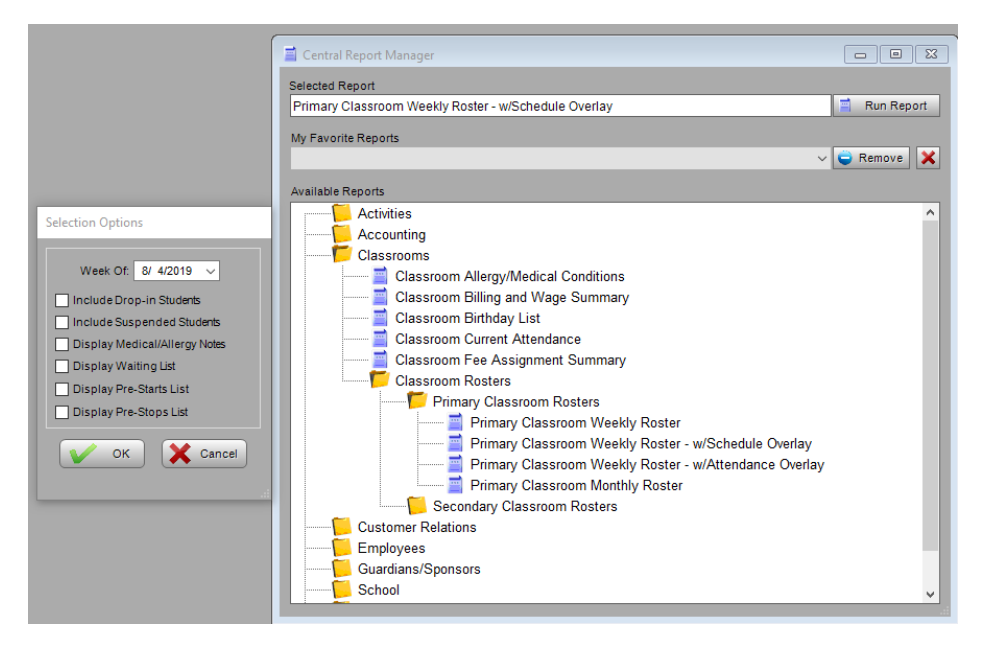

Procare:

## **Roll Call Sheets**

Family Data > Rollcall Sheet > Weekly: M-F (AM/PM), Actual Schedule Filter > Enrollment status > Enrolled > As of Today > Exit Date Range > Date of data migration Classrooms > All Run Report

| 📄 🕨 Family Data                                                                                                    | ^                     |            | Weekly: M-F (AM/F   | 2M). Actual Schedule |  |
|----------------------------------------------------------------------------------------------------|-----------------------|------------|---------------------|----------------------|--|
| Account Information                                                                                                    |                       |            |                     |                      |  |
| Address Labels                                                                                                    |                       | Selec      | t Filter            | Report Header        |  |
| Child Enrollment                                                                                                    |                       | Filte      | er                  |                      |  |
| Classroom Schedule                                                                                                    |                       | Visible Ac | counts: Filtered    |                      |  |
| Filtered Reports                                                                                                    |                       |            |                     |                      |  |
| Immunization Summary                                                                                                    |                       | 👷 Date     | Range               | I Classrooms         |  |
| MyProcare                                                                                                    |                       | Date R     | ange                | ☑ Infant Room        |  |
| Rollcall Sheets                                                                                                    | =                     | This Weel  | k                   | Cafeteria =          |  |
| - 📃 Daily: Scheduled                                                                                                    |                       |            |                     | ✓ Infant 1           |  |
| - 🗐 Monthly: 7 Day                                                                                                    |                       | Group ar   | nd Sort             | ✓ Infant 2           |  |
| - 📃 Monthly: 7 Day, Schedule                                                                                                    |                       | Group By   | Scheduled Classroom | ✓ Toddler 2          |  |
| - 🗐 Monthly: M-F                                                                                                    |                       |            |                     |                      |  |
| - 📃 Monthly: M-F (Portrait)                                                                                                    |                       | Sort By    | Child's Name        | All None Invert      |  |
| - 🗐 Monthly: M-F, Schedule                                                                                                    |                       | Ontions    |                     |                      |  |
| - 🗐 Monthly: M-F, Schedule (Portrait)                                                                                                    |                       | opciono    |                     |                      |  |
| 🔄 Weekly: 7 Day                                                                                                    |                       | Includ     |                     |                      |  |
| - 📃 Weekly: 7 Day (AM/PM)                                                                                                    |                       |            |                     |                      |  |
| Weekly: 7 Day (AM/PM), Schedule                                                                                                    |                       |            |                     |                      |  |
| - 🗐 Weekly: M-F                                                                                                    |                       |            |                     |                      |  |
| Weekly: M-F (AM/PM)                                                                                                    |                       |            |                     |                      |  |
| - 🗐 Weekly: M-F (AM/PM), Actual Schedule                                                                                                    |                       |            |                     |                      |  |
| - 🗐 Weekly: M-F (AM/PM), Actual Schedule (Portrait)                                                                                                    |                       |            |                     |                      |  |
| I I III Weekly: M-F (AM/PM). Schedule                                                                                                    | >                     |            |                     |                      |  |
| 5 Day (M+F) Rolical Sheet with actual schedule. Use the checkbox to<br>the child's age and date of birth. Report is sorted by Classroom. Incluence<br>enrolled children with a schedule. | included<br>ides only | Expand     | Save<br>Settings    | Run<br>Report Exit   |  |
| FD_Rollcall32.rpt                                                                                                    |                       |            |                     |                      |  |

## **Employee Information**

Current Wages > Employees > Employee Wage History. Select current date. To verify pay rate migrate correctly.

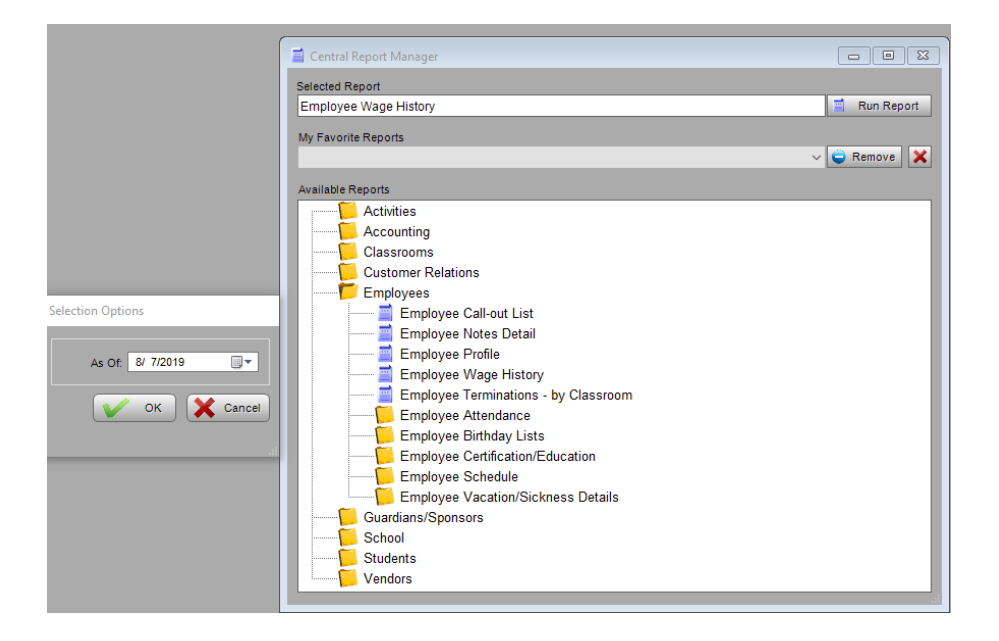

Employee Attendance > Employees > Employee Attendance > Employee Attendance Details (Summary) > Employee Attendance Details – by Date & Employee. Select the date range you would like to keep a history for.

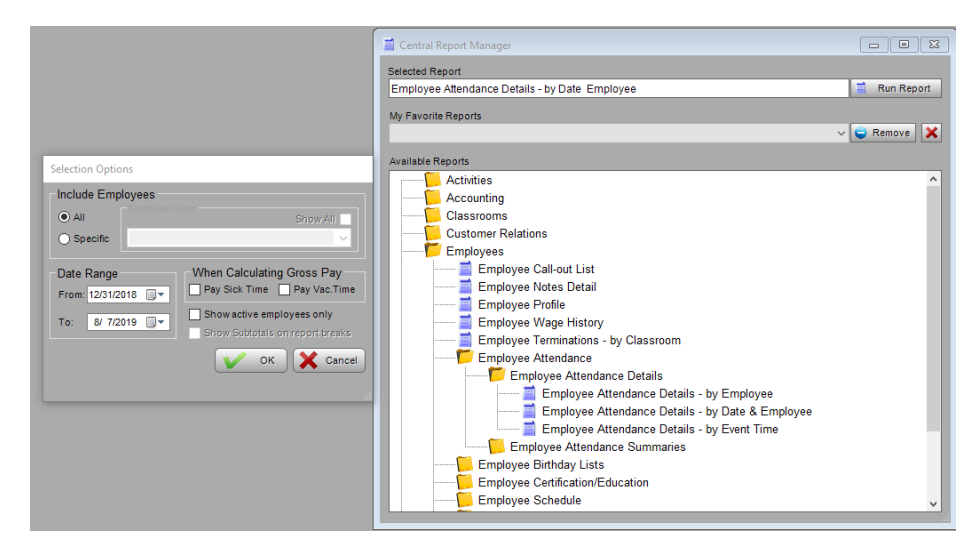

Employee Certifications > Employees > Employee Certification Education > Employee Certification Schedule. Select current date.

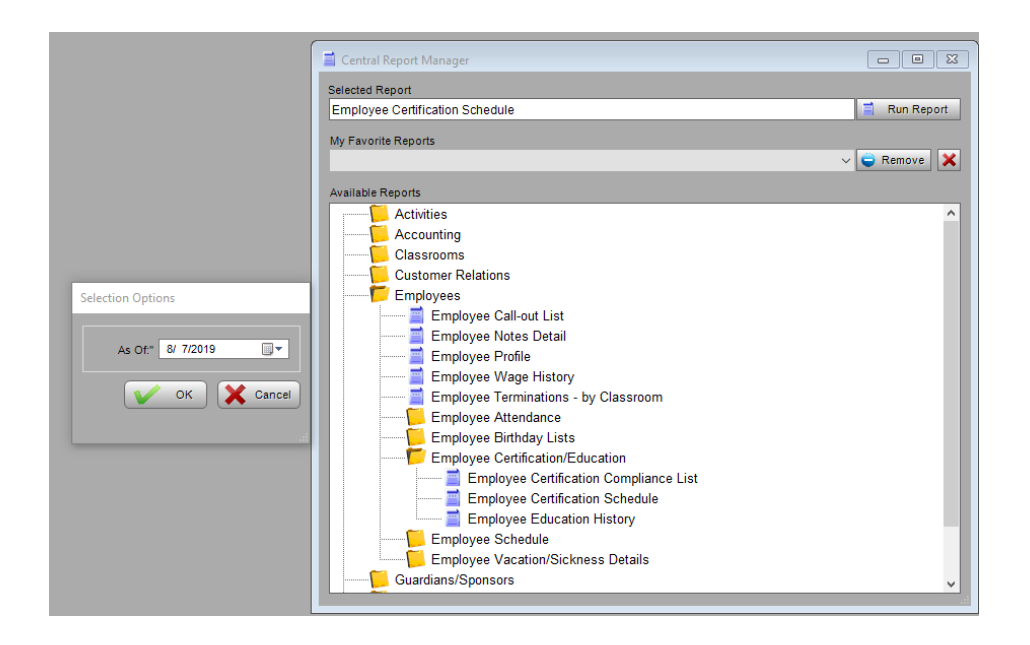

Vacation/Sick Days > Employees > Employee Vacation/Sickness Detail > Employee Vacation/Sickness Details by Date (by Employee). Select date range you would like to view

|                                                                                                    | Central Report Manager Selected Report Employee Vacation/Sickness Details by Date My Favorite Reports                                                                                                    | Run Report |
|----------------------------------------------------------------------------------------------------|----------------------------------------------------------------------------------------------------|------------|
| Selection Options<br>Include Employees<br>All Specific<br>Date Range<br>From: 16_2219 ©<br>To: 8/.72219 ©<br>Now Subtorals on report breaks<br>Conception of the selection of the selection of | Available Reports Available Reports Activities Classrooms Classrooms Classrooms Classrooms Classrooms Employee Call-out List Employee Vortes Employee Profile Employee Vacetion/Sickness Details Employee Vacation/Sickness Details by Employee Guardians/Sponsors School | Ň          |

Procare:

**Employee Data & Payroll Tab** 

Click on Benefits

**& Payrate Icons** (highlighted icons below) for each employee and review

the information to verify it transferred accurately.

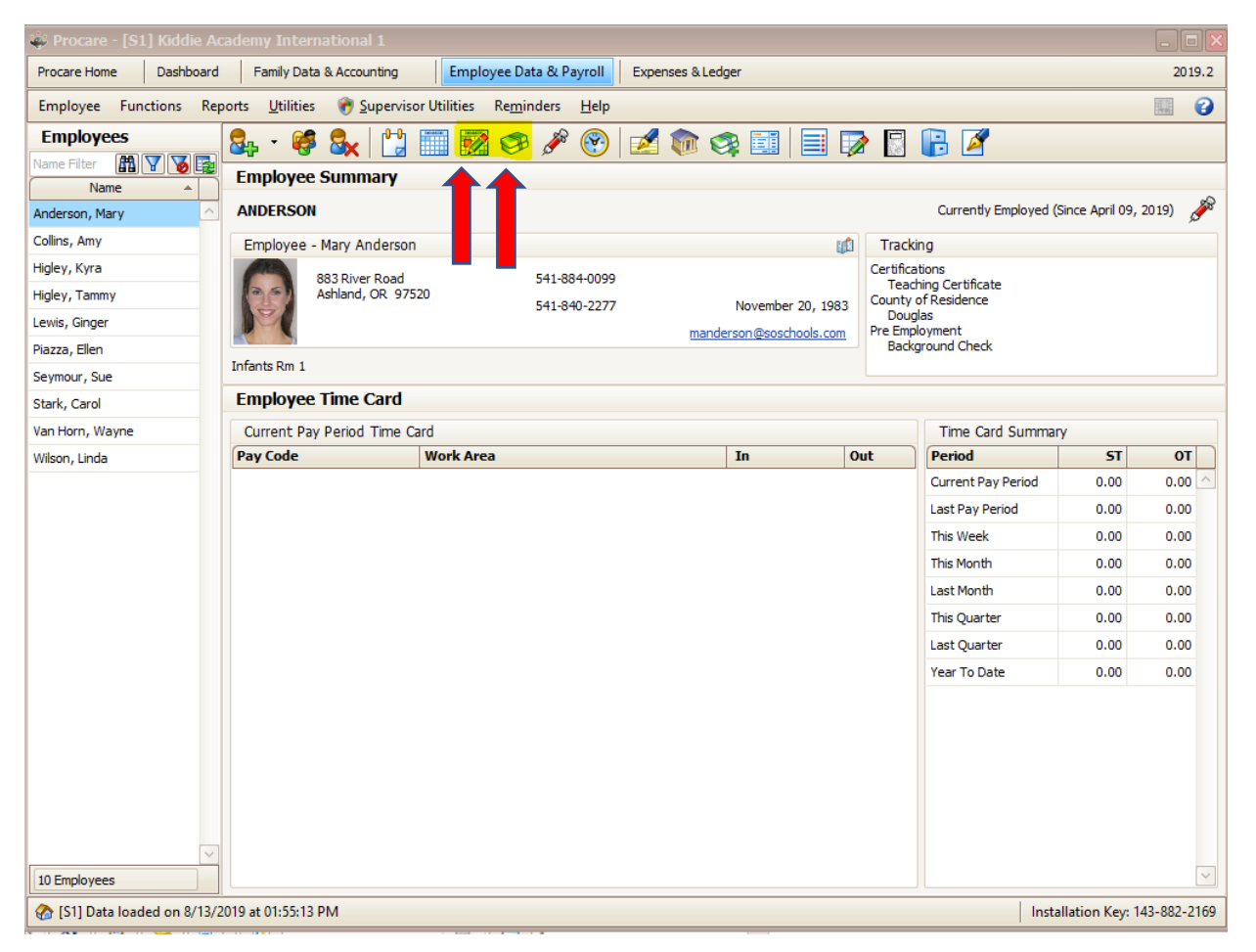

## **Student Fee Schedule Assignment**

Student Fee Schedule Assignment> Students > Student Fee Schedule Assignments > Student Fee Schedule Assignments by Student. Select current date. To verify student fees have migrated correctly.

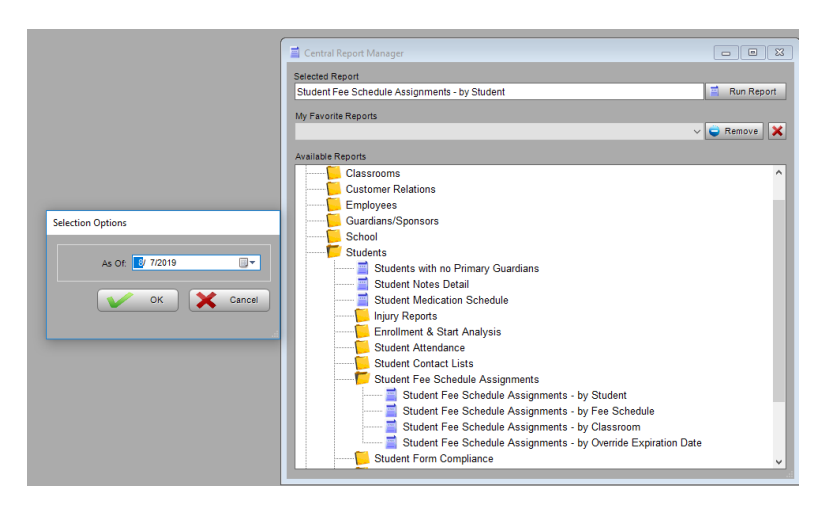

To ensure all students fees have migrated correctly – compare to – Child Contract Billing Summary (Procare) Family Accounting > Billing Box

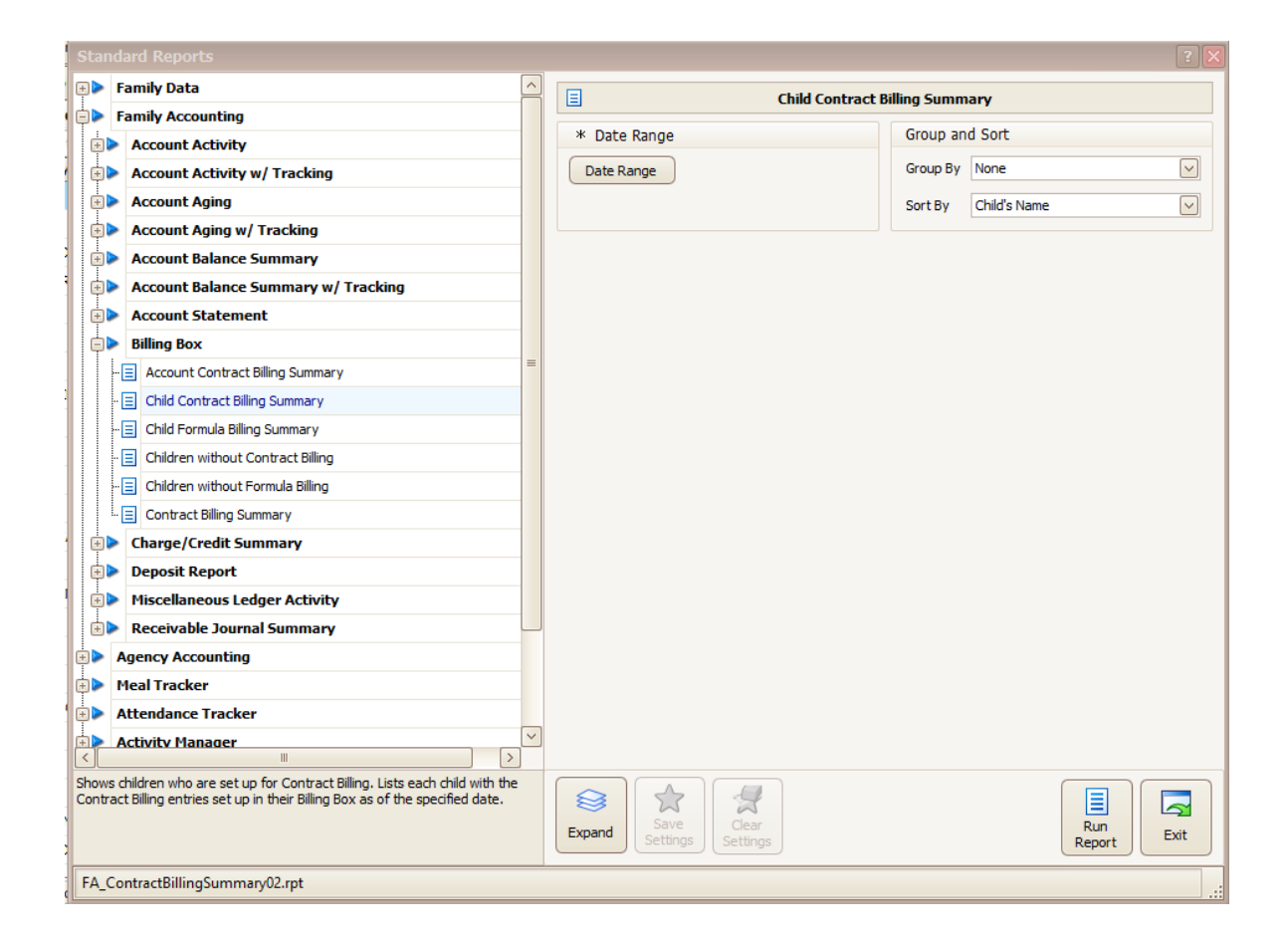

This report will list each student and the associated fees for each billing cycle.

The following reports can be found under the Accounting Function on the tool bar

Accounting >Accounts Receivable > View Guardian Balances

| Accounting  | Reporting      | Defi      | nitions   | Tools       | Help          |                  |   |
|-------------|----------------|-----------|-----------|-------------|---------------|------------------|---|
| Accounts F  | Receivable 🔹 🕨 |           | Payment   | t Maintena  | nce           |                  | • |
| View Bank   | Accounts       |           | View A/I  | R Sub-Acc   | count Activit | у                |   |
| Define Fisc | al Calendar    |           | View Gu   | ardian Ba   | lances        |                  |   |
|             |                |           | Recurrin  | g Fee Pro   | cessing       |                  | • |
|             |                | <b>a</b>  | One-Tim   | ne Group    | Processing    |                  | • |
|             |                | <b>\$</b> | Post Late | e Paymen    | t Fees        |                  |   |
|             |                |           | A/R Rule  | 25          |               |                  | • |
|             |                | 22        | Transmi   | t Deposit   | Summary to    | QuickBooks®      |   |
|             |                | 25        | Transmi   | t A/R Peri  | od Summar     | y to QuickBooks® |   |
|             |                | 3         | Close A/  | R Accoun    | ting Period   |                  |   |
|             |                | 2         | Reopen    | last closed | d A/R Accou   | nting Period     |   |

Credit Balances Only – Active Primary Only – Green Arrows. This report will give a list of all active guardians and their credit balances.

| 🖳 Guardian Balance Viewer                                                                                                    |                                          |                 |
|----------------------------------------------------------------------------------------------------|------------------------------------------|-----------------|
| Acct Period 2018 47 Starts                                                                                                    | 11/19/2018                               | Ends 11/25/2018 |
| Acct Type Credit Balances Only V Active Primary Only V <al< td=""><td>L Groups&gt;</td><td>~ 😩</td></al<>                           | L Groups>                                | ~ 😩             |
| Guardian Name                                                                                                    | Guardian<br>ID Number                    | Period Balance  |
|                                                                                                    |                                          |                 |
|                                                                                                    |                                          |                 |
|                                                                                                    |                                          |                 |
|                                                                                                    |                                          |                 |
|                                                                                                    |                                          |                 |
|                                                                                                    |                                          |                 |
| For messaging, highlight the row(s) and press the appropriate but button to select a group of rows. Use the CTRL button to select a | tton below. Hold<br>multiple specific ro | down the SHIFT  |
| Send CheckPoint<br>Message Email Current<br>Statement Tr                                                                            | otal Period Balan                        | ce (\$2,314.25) |

Right click within the box and select "print grid data" to print this report.

Credit Balances Only – In-Active Primary Only – Green Arrows. This report will give a list of all inactive guardians and their credit balances.

| 🖳 Guardian Balance Viewer                                                                                                    |                     |
|----------------------------------------------------------------------------------------------------|---------------------|
| Acct Period 2018 47 Starts 11/19/2018                                                                                                    | Ends 11/25/2018     |
| Acct Type Credit Balances Only $\sim$ In-Active Primary Only $\sim$ <all groups=""></all>                                                                       |                     |
| Guardian Name D Number                                                                                                    | Period Balance      |
|                                                                                                    |                     |
|                                                                                                    |                     |
|                                                                                                    |                     |
|                                                                                                    |                     |
|                                                                                                    |                     |
|                                                                                                    |                     |
| For messaging, highlight the row(s) and press the appropriate button below.<br>U button to select a group of rows. Use the CTRL button to select multiple spec. | Hold down the SHIFT |
| Send CheckPoint<br>Message Email Current<br>Statement Total Period E                                                                                            | alance (\$2,314.25) |

Right click within the box and select "print grid data" to print this report.

Credit Balance for Inactive – Inactive Primary Only, Click Green Arrow.

You will have a list of inactive guardians and their credit balances

Procare:

Active & Inactive Credit Balances (S/L) – compare to – Primary & Agency Accounts @ 30 Day Aging (Procare). Agency Accounting > Account Aging. Group by Visibility and uncheck Only Display Accounts with a Balance Due. Date range will be date of data migration.

| Standard Reports                                                                                                    |                                           | ?                    |
|----------------------------------------------------------------------------------------------------|-------------------------------------------|----------------------|
| Family Data                                                                                                    | Primary & Agency Acc                      | ounts @ 30 Day Aging |
| Family Accounting                                                                                                    |                                           |                      |
| Agency Accounting                                                                                                    | T Date Range                              | Group and Sort       |
| Account Activity                                                                                                    | Date Range                                | Group By Visibility  |
| Account Aging                                                                                                    | This Week                                 | Sort By Account Key  |
| Agency Accounts @ 30 Day Aging                                                                                                    |                                           |                      |
|                                                                                                    | Options                                   |                      |
| Account Balance Summary                                                                                                    |                                           |                      |
| Account Statement                                                                                                    | Only Display Accounts with a Balance Due  |                      |
| Charge/Credit Summary                                                                                                    |                                           |                      |
| Hiscellaneous Ledger Activity                                                                                                    |                                           |                      |
| Meal Tracker                                                                                                    |                                           |                      |
| Attendance Tracker                                                                                                    |                                           |                      |
| Activity Manager                                                                                                    |                                           |                      |
| Employee Data                                                                                                    |                                           |                      |
| Payroll                                                                                                    |                                           |                      |
| Expenses and Ledger                                                                                                    |                                           |                      |
| Shows Primary and Agencies with the amount aged in 30 day increments, including the current period (0-29 days), 30, 60, 90 and 120+ days. | Expand Save<br>Settings Clear<br>Settings | Run<br>Report        |
| AG_AgingAccount05.rpt                                                                                                    |                                           |                      |

This report will include all credit and owed balances. It will need to be exported down to excel and sorted to show all credits.

Some accounts may be off due to previous write offs or transfers from other accounts completed in prior periods. If any balances are off, you will need to post an adjusting entry.

Select the ledger card from the guardian's tool bar.

| Accounts                           | 🔯 🛐 📑 🖉 |
|------------------------------------|---------|
| Key Filter Balance Account Summary |         |

On the first blank line of the ledger card, select the "Balance Forward" adjustment.

| TUE            | 8/20/2019 | Balance Forward                                                                                    | ~ | 0.00 0.00          |
|----------------|-----------|----------------------------------------------------------------------------------------------------|---|--------------------|
| 23<br>oid Sort | Audit     | Late Pmt<br>Late Pick Up<br>Customer Refund<br>Miscellaneous Charge<br>Food Revenue<br>Fund Raiser |   | Cancel Post & Exit |
|                |           | Donations<br>Merchandise<br>Transfer from Agency<br>Balance Forward                                |   |                    |

Enter a positive amount for a charge adjusting entry.

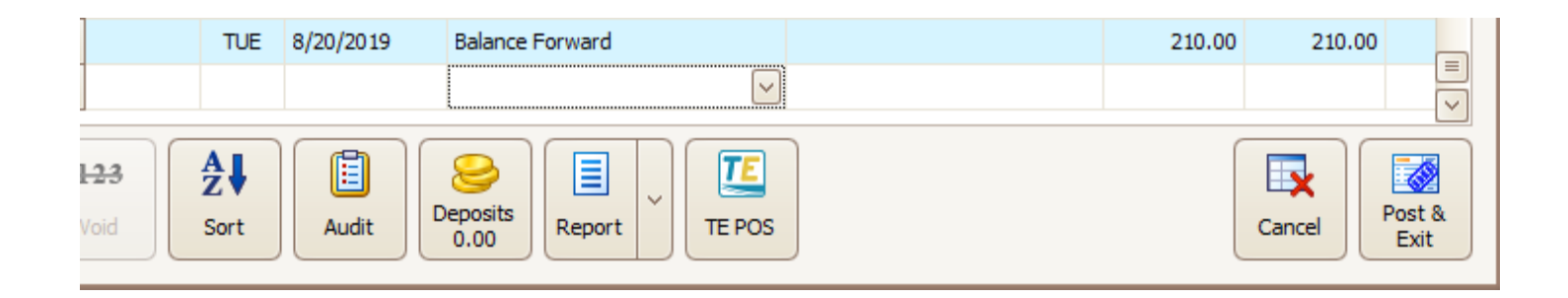

Use a negative (-) for a credit adjusting entry.

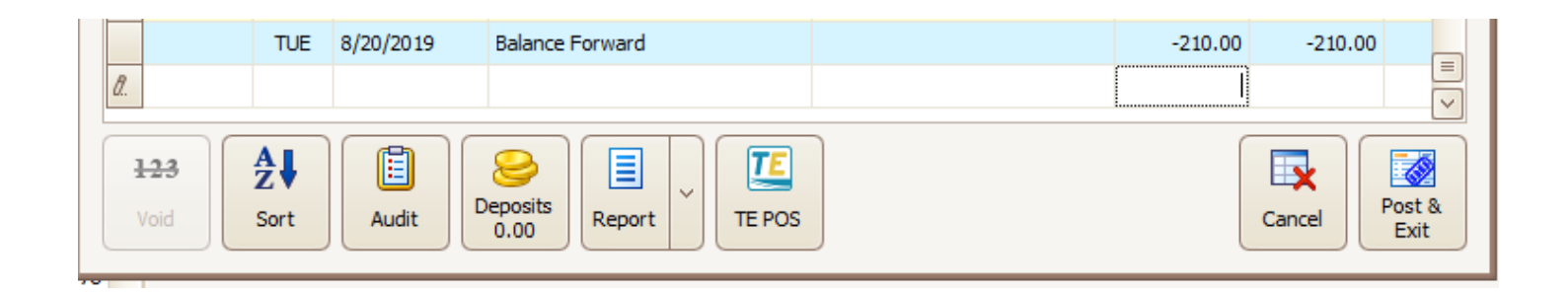

## **Student Vaccine History**

📄 Central Report Manager Selected Report Student Vaccine Schedule 📄 Run Report My Favorite Reports ~ 🤤 Remove 🗙 Available Reports 📕 School 📁 Students Students with no Primary Guardians Student Notes Detail Student Medication Schedule - 📁 Injury Reports Enrollment & Start Analysis Student Attendance Student Contact Lists Student Fee Schedule Assignments Student Form Compliance Student Profile Student Vacation/Sickness Details Student Vaccine Compliance Student Vaccine Schedule
 Student Vaccine Compliance List
 Student Vaccine Compliance Letter
 Student Vaccine Compliance Letter - 📁 Student Waiting List Vendors

Student Vaccine Schedule – Students > Student Vaccine Compliance

#### **Procare:**

Student Vaccine Compliance (S/L) – compare to – Immunization/Requirement History

Family Data > Immunization Summary

Filter by Enrolled as of date of data migration.

|                                                             |                                                 | 2                 |
|-------------------------------------------------------------|-------------------------------------------------|-------------------|
| Family Data                                                 | Immunization / Re                               | auirement History |
| Account Information                                         |                                                 |                   |
| Address Labels                                              | Select Filter                                   | Report Header     |
| Child Enrollment                                            | Filter                                          |                   |
| Classroom Schedule                                          | Visible Accounts: Filtered                      |                   |
| Filtered Reports                                            |                                                 |                   |
| Immunization Summary                                        | Group and Sort                                  |                   |
| Immunization / Requirement Due Report                       | Group By None                                   |                   |
| - 🗐 Immunization / Requirement History                      | Sort By Child's Name                            |                   |
| - 📃 Immunization Count Summary                              |                                                 |                   |
| Immunization Due Report                                     | =                                               |                   |
| - 📃 Immunizations Due by Type                               |                                                 |                   |
| - 📃 Requirements Due Report                                 |                                                 |                   |
| Immunization / Requirement w/Due Date                       |                                                 |                   |
| MyProcare                                                   |                                                 |                   |
| Rollcall Sheets                                             |                                                 |                   |
| Sign In/Out Sheets                                          |                                                 |                   |
| Tracking                                                    |                                                 |                   |
| User Defined                                                |                                                 |                   |
| Family Accounting                                           |                                                 |                   |
| Agency Accounting                                           |                                                 |                   |
| Meal Tracker                                                |                                                 |                   |
| Attendance Tracker                                          |                                                 |                   |
| Activity Manager                                            | ~                                               |                   |
| play the Immunization / Requirement history for each child. | Expand<br>Save<br>Settings<br>Clear<br>Settings | Run<br>Report     |
| _Immunization01.rpt                                         |                                                 |                   |

Additional suggestions

Suspension Report – if needed to correct the enrollment total.